## School App Store 安裝Apps步驟

使用School App Store 安裝應用程式至iPad (學校建議的學與教應用程序)

Sterioouvit

1. 開啟 [eSchoolPad] 應用程式

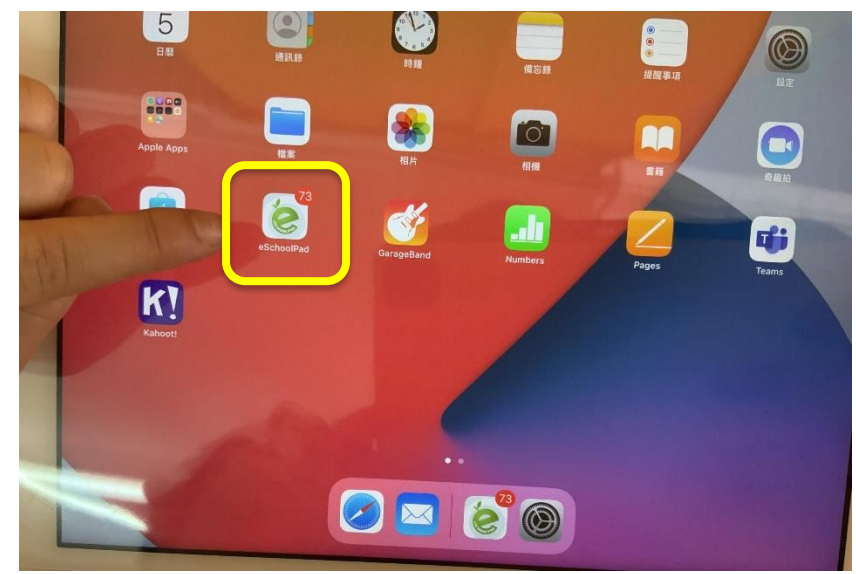

2. 點擊左上角[ESP]標誌

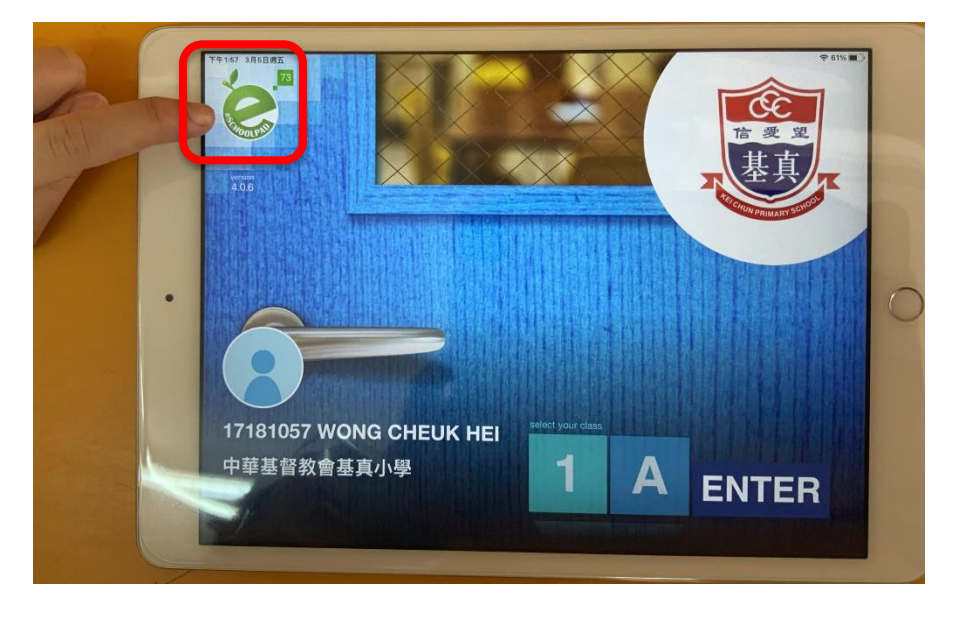

3. 點擊下方[Apps]按鈕

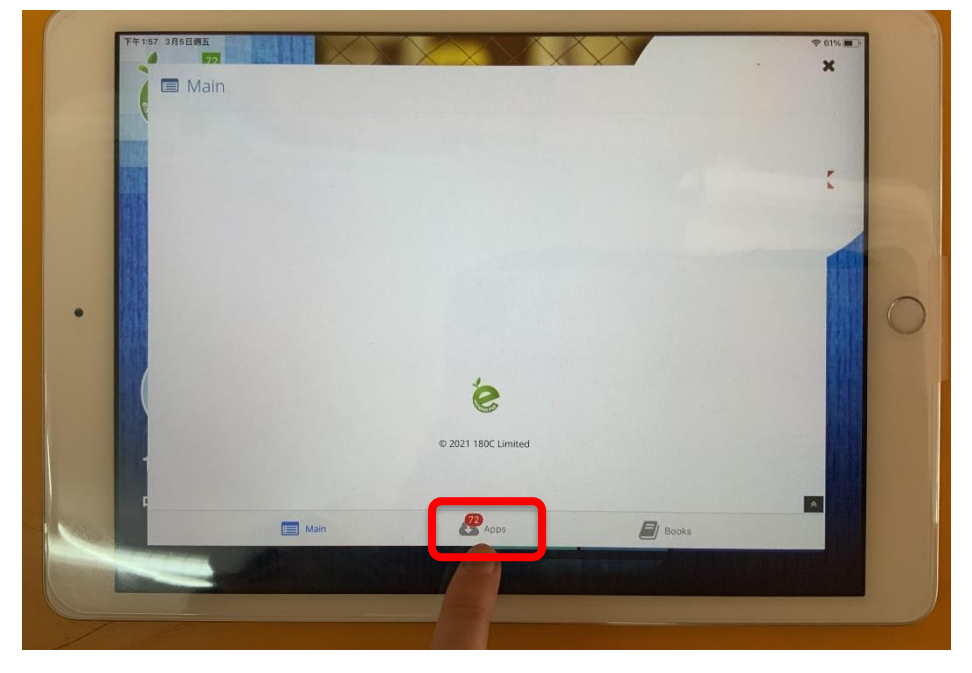

4. 在需要安裝的應用程式點擊[VPP INSTALL]按鈕>再按[REFRESH]

|                                                                                                    | GarogeBand                                                                                                    | Free                                                  |                                                         |         |                                                                                  |                                                                                            | and the second second se |
|----------------------------------------------------------------------------------------------------|----------------------------------------------------------------------------------------------------|-------------------------------------------------------|---------------------------------------------------------|---------|----------------------------------------------------------------------------------|--------------------------------------------------------------------------------------------|----------------------------------------------------------------------------------------------------|
| THE .                                                                                                    |                                                                                                    |                                                       |                                                         |         |                                                                                  | VPP UPDATE                                                                                 |                                                                                                    |
|                                                                                                    | gMath                                                                                                    | Free                                                  | 1.0.13                                                  | 17.7 M  | 2019-03-19                                                                       | VPP INSTALL                                                                                | r I                                                                                                    |
|                                                                                                    | Google Chrome                                                                                                    | Free                                                  | 87.0.4280.77                                            | 124.6 M | 2020-11-23                                                                       | VPP INSTALL                                                                                |                                                                                                    |
|                                                                                                    | Google Classroom                                                                                                    | Free                                                  | 2.2021.06208                                            | 189.8 M | 2021-03-04                                                                       | VPP INSTALL                                                                                |                                                                                                    |
|                                                                                                    | Google Meet                                                                                                    | Free                                                  | 57.0.0                                                  | 178.2 M | 2021-03-01                                                                       | VPP INSTALL                                                                                |                                                                                                    |
|                                                                                                    | Google 1838                                                                                                    | Free                                                  | 9.123.0                                                 | 225.0 M | 2020-11-09                                                                       | VPP INSTALL                                                                                |                                                                                                    |
|                                                                                                    | Google 文件:同步處理:<br>編輯:共用                                                                                                    | Free                                                  | 1.2021.06204                                            | 192.6 M | 2021-03-01                                                                       | VPP INSTALL                                                                                | 1                                                                                                    |
|                                                                                                    | Google 日期: 進行程規劃<br>更并然有序                                                                                                    | Free                                                  | 21.1.0                                                  | 195.0 M | 2021-03-01                                                                       | VPPINSTALL                                                                                 |                                                                                                    |
|                                                                                                    | Main                                                                                                    |                                                       | Reps.                                                   |         | E                                                                                | Boaks                                                                                      |                                                                                                    |
|                                                                                                    |                                                                                                    |                                                       | CT STATE                                                |         |                                                                                  |                                                                                            |                                                                                                    |
| 月5日週五                                                                                                    |                                                                                                    |                                                       |                                                         |         | Faarch                                                                           |                                                                                            |                                                                                                    |
| я₅вя±<br>72<br>> Apps -                                                                                                    | 17181057 WONG                                                                                                    | i CHE                                                 | UK HEI                                                  |         | Search.                                                                          |                                                                                            | Install All                                                                                                    |
| нянат<br>72<br>Аррз - Аррз -                                                                                                 | 17181057 WONG                                                                                                    | i CHE<br>Price                                        | UK HEI<br>Version                                       |         | Search<br>FileSize                                                               | Release Date                                                                               | Install All CRefr<br>Action                                                                                                    |
| App ICON                                                                                                    | 17181057 WONG<br>App Name<br>AirServer Connect                                                                                                    | i CHE<br>Price<br>Free                                | UK HEI<br>Version<br>2.7                                |         | Search<br>FileSize<br>2.2 M                                                      | Release Date<br>2020-01-30                                                                 | Action<br>VPP INSTALL                                                                                                    |
| азыяд<br>аррисом<br>Арр ICON<br>Сом<br>Сом<br>Сом<br>Сом<br>Сом<br>Сом<br>Сом<br>Сом                                         | Arduino Science Journal                                                                                                    | rrce<br>Free<br>Free                                  | UK HEI<br>Version<br>2.7<br>4.4.0                       |         | Search<br>FileSize<br>2.2 M<br>46.0 M                                            | Release Date<br>2020-01-30<br>2021-01-28                                                   | Action<br>VPP INSTALL<br>VPP INSTALL                                                                                                    |
| 3589д<br>27<br>Аррз - 1<br>Арргон<br>ССО<br>ССО                                                                              | App Name<br>AirServer Connect<br>Arduino Science Journal<br>Box Island - Award<br>Winning Coding<br>Adventure                                                | rree<br>Free<br>Free                                  | UK HEI<br>Version<br>2.7<br>4.4.0<br>2.2.0              |         | Search<br>FileSize<br>2.2 M<br>46.0 M<br>333.8 M                                 | Release Date<br>2020-01-30<br>2021-01-28<br>2016-11-04                                     | Action<br>VPP INSTALL<br>VPP INSTALL<br>VPP INSTALL                                                                                                    |
| Apps - 1<br>Apps - 1<br>Apps - 0<br>App (CON                                                                                 | App Name<br>AirServer Connect<br>Arduino Science Journal<br>Box Island - Award<br>Winning Coding<br>Adventure<br>Canva - 版片編輯器和記録計<br>工具                     | Price<br>Free<br>Free<br>Free                         | UK HEI<br>2.7<br>4.4.0<br>2.20<br>3.92.0                |         | Search<br>FileSize<br>2.2 M<br>46.0 M<br>333.8 M<br>297.1 M                      | Release Date<br>2020-01-30<br>2021-01-28<br>2016-11-04<br>2021-03-02                       | Action<br>VPP INSTALL<br>VPP INSTALL<br>VPP INSTALL                                                                                                    |
| Apps - 1<br>Apps - 1<br>Apps - 1<br>App (CON<br>(C)<br>(C)<br>(C)<br>(C)<br>(C)<br>(C)<br>(C)                                | App Name<br>ArServer Connect<br>Arduino Science Journal<br>Box Island - Award<br>Winning Coding<br>Adventure<br>Canva - MithiaMBBADDath<br>E.B.<br>Cargo-Bot | rree<br>Free<br>Free<br>Free<br>Free                  | UK HEI<br>2.7<br>4.40<br>2.20<br>3.92.0<br>1.2          |         | Search<br>FIIeSize<br>2.2 M<br>46.0 M<br>333.8 M<br>297.1 M<br>12.2 M            | Release Date<br>2020-01-30<br>2021-01-28<br>2016-11-04<br>2021-03-02<br>2019-01-20         | Action<br>VPP INSTALL<br>VPP INSTALL<br>VPP INSTALL<br>VPP INSTALL<br>VPP INSTALL                                                                                                    |
| RSEME<br>27<br>Apps - 1<br>Apps - 1<br>Approve<br>20<br>20<br>20<br>20<br>20<br>20<br>20<br>20<br>20<br>20<br>20<br>20<br>20 | App Name<br>App Name<br>ArServer Connect<br>Arduino Science Journal<br>Box Island - Award<br>Winning Coding<br>Adventure<br>Cargo-Bot<br>Cargo-Bot           | Price<br>Free<br>Free<br>Free<br>Free<br>Free<br>Free | UK HEI<br>2.7<br>4.40<br>2.20<br>3.920<br>1.2<br>7.28.0 |         | Search<br>FileSize<br>2.2 M<br>46.0 M<br>333.8 M<br>297.1 M<br>12.2 M<br>155.4 M | Release Date   2020-01-30   2021-01-28   2016-11-04   2021-03-02   2019-01-20   2021-02-25 | Action<br>Action<br>VPP INSTALL<br>VPP INSTALL<br>VPP INSTALL<br>VPP INSTALL<br>VPP INSTALL<br>VPP INSTALL                                                                                                    |

5. 應用程式已開始下載

6. 應用程式完成安裝可以使用

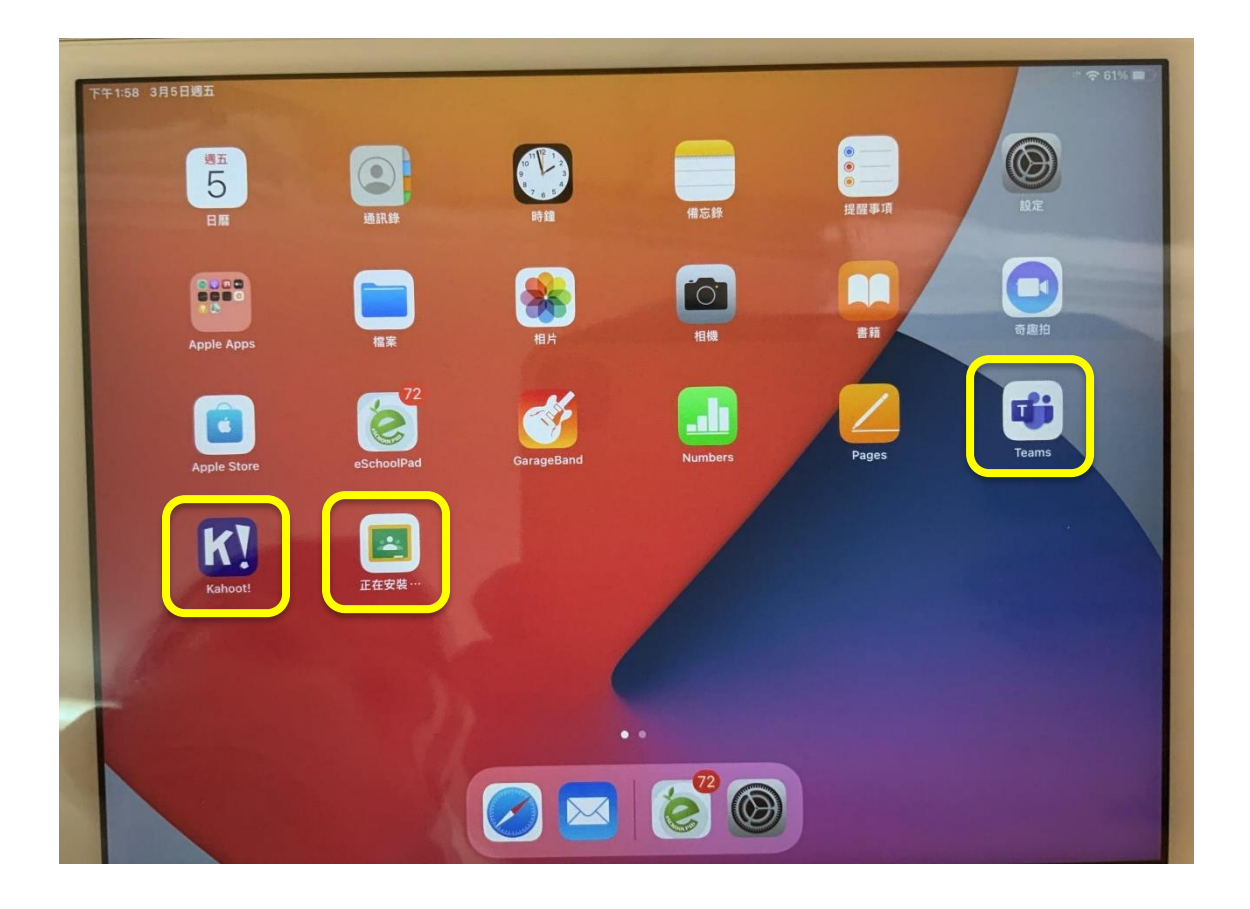